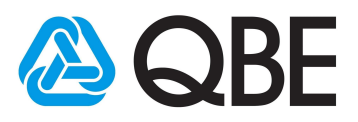

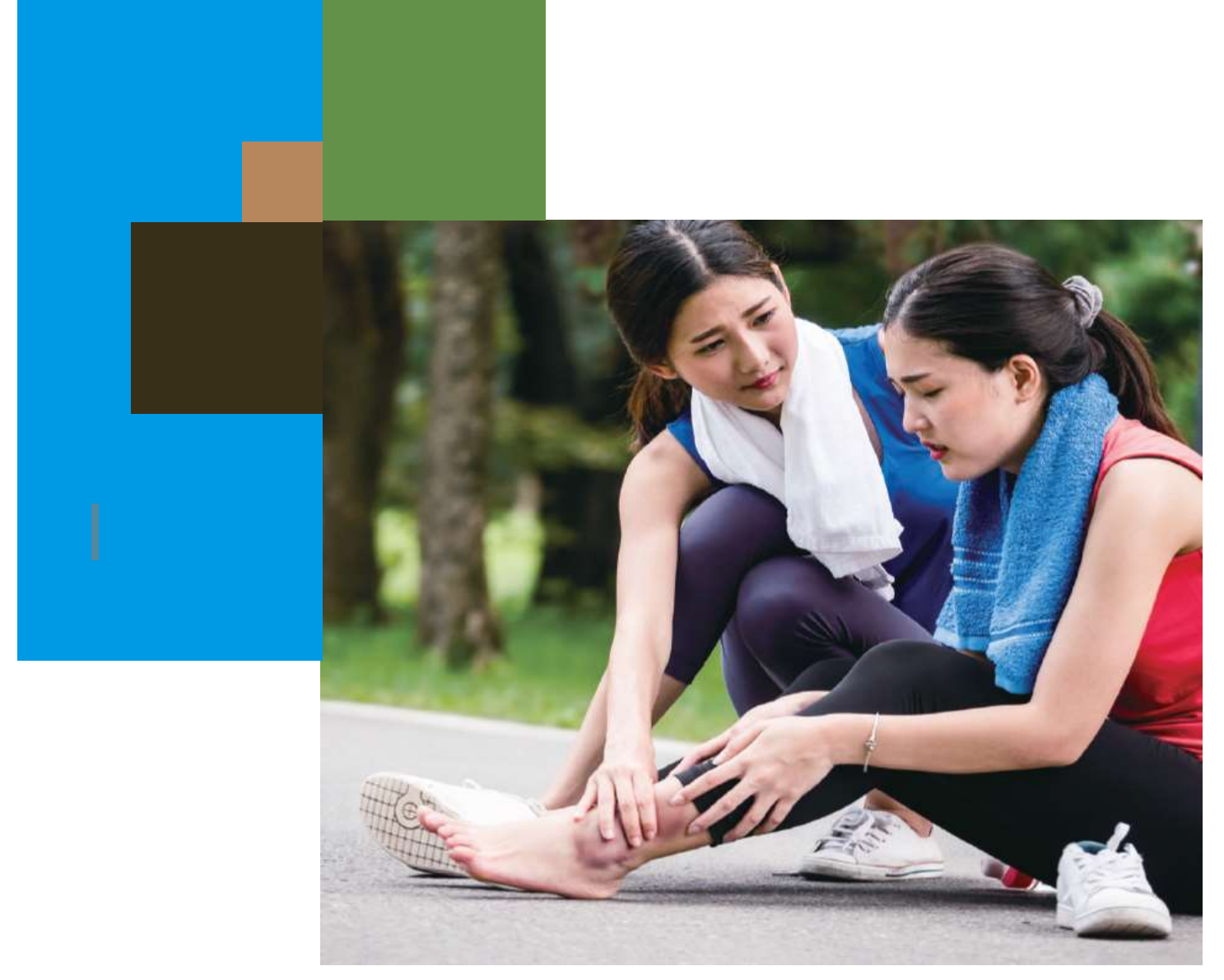

# Personal Accident Protection Plus USER GUIDE

November 2019

Qnect www.intermediary.qbe.asia/Insurance.html QBE Hong Kong Website www.qbe.com/hk

1

For distribution to QBE Kong Kong's agents and intermediaries only. Please do Not forward.

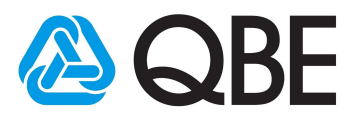

# **Table of Contents**

| 1.0 | How to start                   | 3  |
|-----|--------------------------------|----|
| 2.0 | Create Personal Accident quote | 4  |
| 3.0 | Payment Methods                | 9  |
|     | 3.1 Option 1: Customer payment | 10 |
|     | 3.2 Option 2: Agent payment    | 11 |

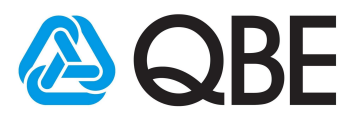

#### 1. How to start?

- 1. Access the Qnect via web browser. http://www.intermediary.qbe.asia/Insurance.html
- 2. Enter your username and password and click "Log In".

| A Personal                                                                                                    | Business                                                               | Operations                                     | Intermediaries                          |         |
|----------------------------------------------------------------------------------------------------|------------------------------------------------------------------------|------------------------------------------------|-----------------------------------------|---------|
|                                                                                                    |                                                                        |                                                |                                         |         |
| <b>DO MORE</b>                                                                                                    |                                                                        |                                                |                                         |         |
| The QBE Insurance platform has been design                                                                                                    | ed to support your growth by allowing                                  |                                                |                                         |         |
| you more flexibility in how you do business a<br>insights.                                                                                            | nd providing valuable analytical                                       |                                                |                                         |         |
| FIND OUT MORE                                                                                                    |                                                                        | - Kat                                          |                                         |         |
|                                                                                                    |                                                                        | 1 and                                          |                                         |         |
|                                                                                                    |                                                                        |                                                |                                         |         |
| Connect with QBE<br>QBE Insurance platform enables you to do b<br>the move via your mobile or tablet devices a                                        | usiness wherever you are. We give you the choi<br>nd from your office. | ice of connecting with us on                   |                                         |         |
| Connect with OBE<br>QBE Insurance platform enables you to do b<br>the move via your mobile or tablet devices a                                        | usiness wherever you are. We give you the choi<br>nd from your office. | ice of connecting with us on                   |                                         | 94<br>- |
| Connect with QBE<br>QBE Insurance platform enables you to do b<br>the move via your mobile or tablet devices a                                        | usiness wherever you are. We give you the choi<br>nd from your office. | ice of connecting with us on                   | BE Qnect                                |         |
| Connect with OBE<br>QBE Insurance platform enables you to do b<br>the move via your mobile or tablet devices a<br>E INSURANCE<br>CLICK HERE TO LOG IN | usiness wherever you are. We give you the choi<br>nd from your office. | ice of connecting with us on<br>2              | I Address                               |         |
| Connect with OBE<br>QBE Insurance platform enables you to do b<br>the move via your mobile or tablet devices a<br>E INSURANCE<br>CLICK HERE TO LOG IN | usiness wherever you are. We give you the choi<br>of from your office. | ce of connecting with us on<br>2<br>Email Pass | I Address<br>word                       |         |
| Connect with OBE<br>QBE Insurance platform enables you to do b<br>the move via your mobile or tablet devices a<br>E INSURANCE<br>CLICK HERE TO LOG IN | usiness wherever you are. We give you the chol<br>nd from your office. | ce of connecting with us on<br>2               | I Address<br>word<br>member my username |         |

3. Click "Create quote"

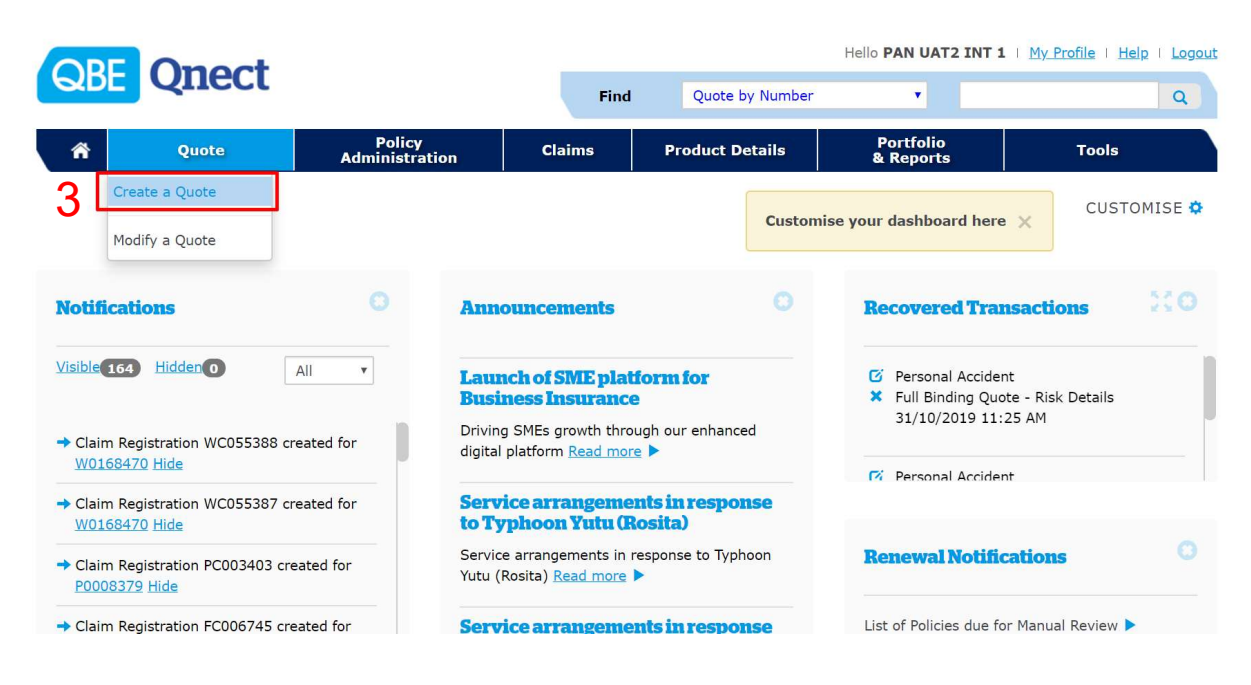

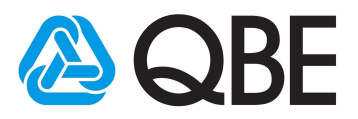

# 2.1 Create Personal Accident quote

1. On "New Quote" screen, select "Personal Accident" from product type

| QBE Qne              | ct                         |                         |                 | Hello PAN UAT2 INT 1 | I My Profile   Help   Logou |
|----------------------|----------------------------|-------------------------|-----------------|----------------------|-----------------------------|
|                      | Policy                     | Find                    | Quote by Number | Portfolio            | Q                           |
| A Quote              | Administratio              | on Claims               | Product Details | & Reports            | Tools                       |
| iome / Create Quote  |                            |                         |                 |                      |                             |
| New Quote            |                            |                         |                 |                      | 0                           |
| To obtain a new qu   | uote, choose a policy type | , then click Create Qu  | ote.            |                      |                             |
|                      | Product Type*              |                         | ▼.              |                      |                             |
|                      |                            | Business Insurance Solu | tion            |                      |                             |
| © Copyright QBE 2019 |                            | Business Insurance SME  |                 | Terms & conditions   | uat288183-n21               |
|                      |                            | Domestic Helper Insurar | ice             |                      |                             |
|                      |                            | Home Insurance          |                 |                      |                             |
|                      |                            | Motor Vehicle Insurance |                 |                      |                             |
|                      | 1                          | Personal Accident       |                 |                      |                             |
|                      |                            | Travel Insurance        |                 |                      |                             |

- 2. Input inception date. System will default Expiry Date as 1 year after Inception Date
- 3. Review the message in "Before we start" and then tick the box if you agreed
- 4. Click "Create quote"

| to obtain a new quote, ci                                                                                                    | loose a policy cyp                                                                                                    | , then they create quote.                                                                                                    |                                                                                                    |                                                                            |                                                                               |
|----------------------------------------------------------------------------------------------------|----------------------------------------------------------------------------------------------------|----------------------------------------------------------------------------------------------------|----------------------------------------------------------------------------------------------------|----------------------------------------------------------------------------|-------------------------------------------------------------------------------|
|                                                                                                    | Product Type*                                                                                                    | Personal Accident                                                                                                    | •                                                                                                    |                                                                            |                                                                               |
| 1                                                                                                    | Account Number*                                                                                                    | 10000482                                                                                                    |                                                                                                    |                                                                            |                                                                               |
|                                                                                                    |                                                                                                    | SEARCH                                                                                                    |                                                                                                    |                                                                            |                                                                               |
| 2                                                                                                    | Inception Date*                                                                                                    | 30/10/2019                                                                                                    |                                                                                                    |                                                                            |                                                                               |
|                                                                                                    | Expiry Date*                                                                                                    | 29/10/2020                                                                                                    |                                                                                                    |                                                                            |                                                                               |
| efore we start<br>1. The Insured Person(s) mu:<br>2. Insured Person(s) must be<br>to 25 years old as full time st<br>3. The Insured Person(s) mu:<br>4. Occupation(s) of all Insure<br>machinery nor hazardous in r | st be Hong Kong citizen(<br>within the age limit of<br>udent.<br>st be direct family memi<br>d Person(s) must be de<br>nature. | s) with regular place of residence in I<br>8 - 70 years old and renewable up to<br>bers in relationship as husband and w<br>rical or administrative in nature, invol<br>iness meets the Onect Criteria and th | ong Kong,<br>75 years old. Child(ren) to be<br>fe, parent(s) and child(ren),<br>/ing occasional manual work o<br>at the Risk Statements are tru | insured must be from (<br>r skillfugemi-skillful w<br>e and complete , / ( | 5 months - 17 years old or<br>ork not involving heavy<br>please tick the box) |

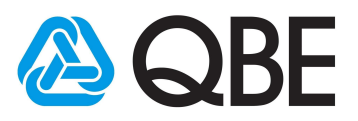

# 2.2 Create Personal Accident quote

- 5. On "Insurance Details" screen, select the correct information in "Insured Persons" section
- 6. Select "Add" or "Clear"
- 7. If you select "Add", the summary will be shown as below
- 8. Click "Calculate Premium"

| ver Details  |            |                   |                                                            |   |  |
|--------------|------------|-------------------|------------------------------------------------------------|---|--|
|              |            | Period of         | Insurance: 30/10/2019 to 29/10/2020                        |   |  |
| Insured Pers | ons        |                   |                                                            |   |  |
|              |            | Adult / Child     | Adult                                                      |   |  |
|              |            | Occupation        | Clerk                                                      |   |  |
|              |            | Class             | Class 1 *                                                  | 0 |  |
|              |            | Plan              | Plan B 🔻                                                   | 0 |  |
|              |            | Optional Cover(s) | 🗷 Hospital Cash (daily)                                    | 0 |  |
|              |            |                   | <ul> <li>Temporary Total Disablement (per week)</li> </ul> |   |  |
|              |            | No. of Insured    | 1                                                          |   |  |
|              |            | 6 Add / Clear     |                                                            |   |  |
| ult / Child  | Occupation | Class Plan        | Optional Cover                                             |   |  |

- 9. After you click on "Calculate Premium", policy summary will be shown as below. Please carefully check the information.
- 10. Click "Obtain Quote" to prepare Quick Quote for the customer or click "Convert to Policy" to issue the policy directly.

| Adult / Child | Occupation               | Class                     | Plan   | Optional Cover          |                                              |
|---------------|--------------------------|---------------------------|--------|-------------------------|----------------------------------------------|
| Adult         | Accountant               | Class 1                   | Plan B | N/A                     | <b></b>                                      |
|               |                          |                           |        | CA                      | ALCULATE PREMIUM 🔉                           |
| Personal      | Accident Protection Plus | Premium HK\$              | 540.32 | <u>Con</u><br><u>Pr</u> | nmission Adjustment 🕜<br>remium Adjustment 🕜 |
|               |                          |                           |        | Insured 1               |                                              |
|               |                          | Adult / Ch                | ild    | ADULT                   |                                              |
|               |                          | PI                        | an     | В                       |                                              |
|               | Accidental Death a       | nd Permanent Disableme    | nt     | \$500,000.00            |                                              |
|               | A                        | accidental Medical Expens | es     | \$5,000.00              |                                              |
| ABANDON       |                          |                           |        | OBTAIN QUOTE            | CONVERT TO POLICY                            |

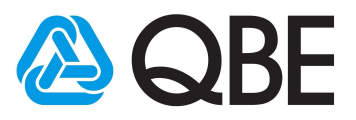

### 2.3 Create Personal Accident quote

- 11. On "Risk Details" screen, fill in insured person's details
- 12. Click "Add Insured Person" if needed
- 13. Review "Premium Breakdown"
- 14. Click "Next"

1

1

|            | Omost                                  |                                                                             |                    |      |                 | Hello PAN UA          | T2 INT 1   My_F                     | Profile   Help   Logou                               |
|------------|----------------------------------------|-----------------------------------------------------------------------------|--------------------|------|-----------------|-----------------------|-------------------------------------|------------------------------------------------------|
| 6          | Quect                                  |                                                                             | Find               |      | Quote by Number | ٠                     |                                     | ٩                                                    |
|            | A Quote                                | Policy<br>Administration                                                    | Claims             | P    | roduct Details  | Portfolic<br>& Report | s                                   | Tools                                                |
| In         | surance Details > Risk Details > Custo | omer Details                                                                |                    |      | Effective Da    | ate: 31/10/2019 • Pe  | riod of Insurance:<br>Account: 5100 | 31/10/2019 to 30/10/2020<br>369 • Full Binding Quote |
|            | Personal Accident Insurance            |                                                                             |                    |      | CUSTO           | MER VIEW - OFF        | APPLY DISCOL                        | JNT - OFF PRINT                                      |
| 0          | Personal Accident                      |                                                                             |                    |      |                 |                       |                                     | ^                                                    |
| 11         | Insured Person 1 REMOV                 | Έ                                                                           |                    |      |                 |                       |                                     |                                                      |
|            | Surname / Given name*                  | • Surname / Given nar                                                       | me is required     |      |                 |                       |                                     |                                                      |
|            | Adult / Child*                         | Adult                                                                       | v                  |      |                 |                       |                                     |                                                      |
|            | Date of Birth (DD/MM/YYYY)*            |                                                                             |                    |      |                 |                       |                                     |                                                      |
|            | HK ID Number                           |                                                                             |                    |      |                 |                       |                                     |                                                      |
|            | Plan*                                  | Plan A                                                                      | •                  | 0    |                 |                       |                                     |                                                      |
|            | Occupation*                            | Bakers                                                                      | ۲                  |      |                 |                       |                                     |                                                      |
|            | Class                                  | Class 3                                                                     | ٣                  | 0    |                 |                       |                                     |                                                      |
|            | Optional Cover(s)                      | <ul> <li>Hospital Cash (daily</li> <li>Temporary Total Dis week)</li> </ul> | )<br>ablement (per | 0    |                 |                       |                                     |                                                      |
| 2          | DD INSURED PERSON +                    |                                                                             |                    |      |                 |                       |                                     |                                                      |
| <b>а</b> Г | • Premium Breakdown:                   | Annual Premium 🖸                                                            | Premium            | Due  | Levy            | Total Due             | Commission<br>Rate 🖸                | Commission<br>Amount                                 |
|            | Total                                  | \$540.00                                                                    | \$54               | 0.00 | \$0.32          | \$540.32              |                                     | \$216.00                                             |
|            |                                        |                                                                             |                    |      |                 |                       | CALCULATI                           | E PREMIUM 🔉                                          |
|            |                                        |                                                                             |                    |      |                 | Total Pre             | mium <b>54</b>                      | 0.32 HKD                                             |
| AB         | BANDON CANCEL CANCEL                   | ]                                                                           |                    |      |                 |                       |                                     | 14 NEXT >                                            |
|            |                                        |                                                                             |                    |      |                 |                       |                                     | uat288225-n10                                        |
| © C        | Copyright QBE 2019                     |                                                                             |                    |      |                 | Terms & co            | onditions   Priva                   | cy Policy   Contact Us                               |

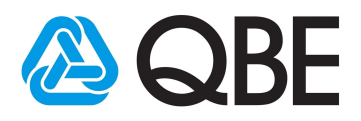

### 2.4 Create Personal Accident quote

15. On "Customer Details" screen, answer 4 "Yes/No" questions. If your answer is "Yes", you should fill in detailed description16. Input "Replaces Policy Number" if needed

| company in the last 3 years?                                                                                              | Yes  | No   |  |
|----------------------------------------------------------------------------------------------------|------|------|--|
| Enter details here<br>Enter detailed description                                                                          |      |      |  |
| Has any/Is any insured person:                                                                                            | Yes  | @No. |  |
| Insurance?                                                                                                    | Tes  | © NO |  |
| Currently insured against any life or accident insurance(s) with total sum insured of those insurances over HKD1,000,000? | €Yes | ®No  |  |
|                                                                                                    |      | ~    |  |

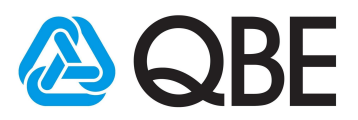

#### 2.5 Create Personal Accident quote

17. In "Customer Details" section, if the client is an existing customer, select "Search for existing customer" to retrieve his/her details

- 18. Select "Customer Type"
- 19. Fill in the details
- 20. Click "Save Pending" to save the new Quote/

Click "Issue Quote" to generate a new Quote/

Click "Make Payment" to issue Policy (see section 3 for more details)

| Customer Det       | ails                      |                                    |                                                  |
|--------------------|---------------------------|------------------------------------|--------------------------------------------------|
|                    | 17                        | SEARCH FOR EXISTING CUSTOME        | R                                                |
|                    | Customer Type*            | Personal 🔻                         |                                                  |
| 10                 | Name*                     | Α                                  |                                                  |
| 13                 | ID Number*                |                                    |                                                  |
|                    |                           | ID Number is required              |                                                  |
|                    | Gender                    | <b>T</b>                           |                                                  |
|                    | Date of Birth*            |                                    |                                                  |
|                    |                           | Date of Birth is required          |                                                  |
|                    | Nationality               | HONG KONG                          |                                                  |
|                    | Home Telephone Number     |                                    |                                                  |
|                    | Business Telephone Number |                                    |                                                  |
|                    | Mobile Number             |                                    |                                                  |
|                    | Fax Number                |                                    |                                                  |
|                    | Email Address             |                                    |                                                  |
|                    | Floor / Unit No.          |                                    |                                                  |
|                    | Building Number and Name  |                                    |                                                  |
|                    | Street Number and Name*   | Street Number and Name is required |                                                  |
|                    | 2.1.10                    |                                    |                                                  |
|                    | District                  | HONG KONG                          |                                                  |
|                    | Country*                  |                                    |                                                  |
|                    |                           | CLEAR                              |                                                  |
|                    |                           |                                    | Total Premium 540.32 HKD                         |
| ABANDON            | ВАСК                      | 20                                 | SAVE PENDING ISSUE QUOTE MAKE PAYMENT            |
|                    |                           |                                    | uat288225-n10                                    |
| © Copyright QBE 20 | 19                        |                                    | Terms & conditions   Privacy Policy   Contact Us |

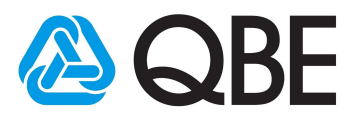

# 3. Payment Methods

There are total 2 payment options:

- 3.1 Customer payment
- 3.2 Agent payment

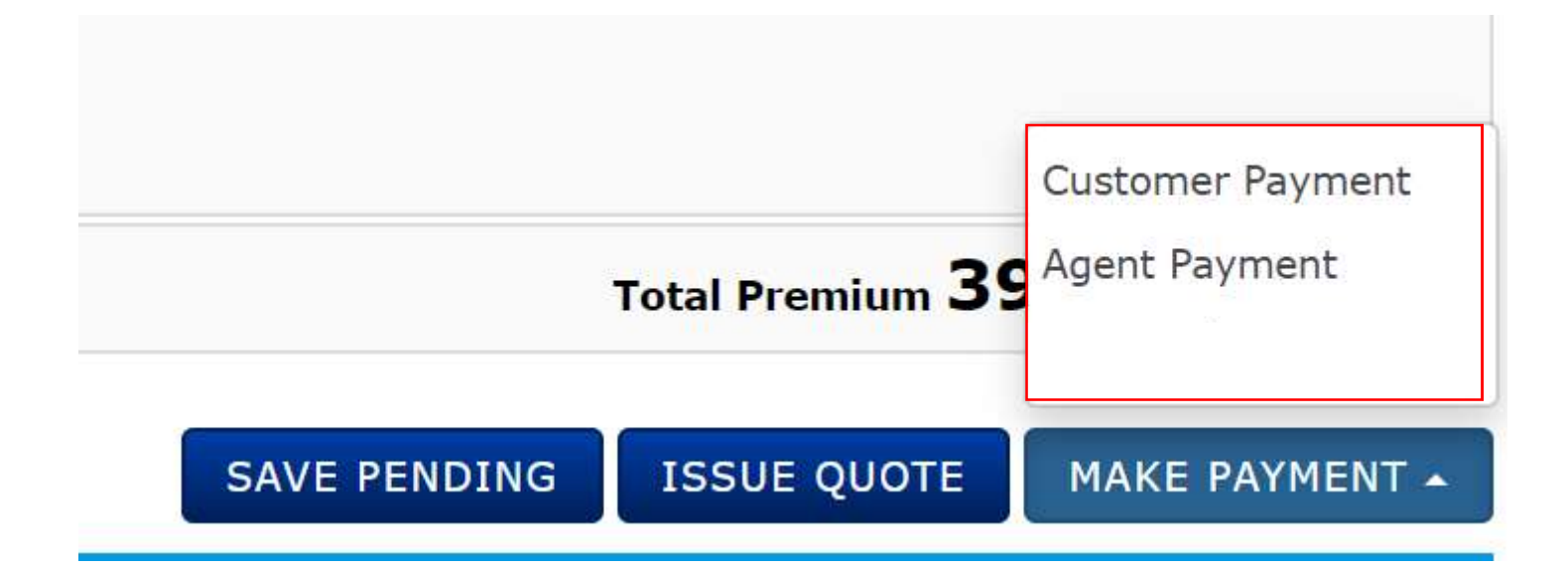

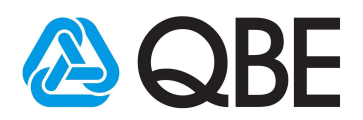

## 3.1 Option 1: Customer payment

- The payment request will allow the customer to make an online credit card payment (Mastercard/Visa).
- Policy documents will be sent directly to the customer following successful payment.

| Business Teleph | <b>Customer Payment</b>    |                 |             |                                 |
|-----------------|----------------------------|-----------------|-------------|---------------------------------|
| Мо              | Email Address              | s* test@123.com | 8           |                                 |
| Er              | Verify Email Address       | s* test@123.com |             |                                 |
| Flor            |                            |                 |             |                                 |
| Building Numbe  |                            |                 |             |                                 |
|                 |                            |                 |             |                                 |
| Street Number   |                            | CAN             | NCEL        |                                 |
| Street Number   | Country* HONG KON          | G T             | NCELSUBMIT  |                                 |
| Street Number   | Country* HONG KON<br>CLEAR | G v             | NCEL SUBMIT |                                 |
| Street Number   | Country* HONG KON<br>CLEAR | G v             | NCEL SUBMIT | Total Promium <b>390 23</b> HKP |

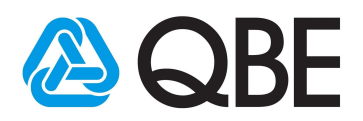

#### 3.2 Option 2: Agent payment

- You can pay by credit card (Mastercard /Visa).
- After the payment is made, you can send the policy documents to the customer via Qnect Documents tab.

| Insurance Details         Policy No:       A0586928         Policy Type:       Personal Accident Insurance (PAN)         Policy of Insurance:       07/11/2019 to 06/11/2020         Insured:       A BC         Address:       111         Address:       111         Agent:       MANULIFE (ANULI(INT         Branch:       01         Campaign Code:       01         Risks       Transaction History         Documents       Claims         Transaction Type (expant / collapse)       Effective Date         Mexibility       07/11/2019                                                                                                    | Policy                   | 7                                                                    |                   |                                        |               |                                       |                                                                     |  |
|----------------------------------------------------------------------------------------------------|--------------------------|----------------------------------------------------------------------|-------------------|----------------------------------------|---------------|---------------------------------------|---------------------------------------------------------------------|--|
| Policy No: A0586928   Policy Type: Personal Accident Insurance (PAN)   Policy of Insurance: 07/11/2019 to 06/11/2020   Insured: A BC   Address: 111   Address: 111   Address: 111   Agent: MANULIFE (ANULI(INT   Branch: 01   Campaign Code: 01   Risks Transaction History   Documents Claims   Transaction Type (expand / collapse)   Effective Date Email   O7/11/2019 O7/11/2019                                                                                                    | Insura                   | nce Details                                                          |                   |                                        |               |                                       |                                                                     |  |
| Policy Type:       Personal Accident Insurance (PAN)       Policy of Insurance:       07/11/2019 to 06/11/2020         Insured:       A BC       Wording:       UWD.PANPLU.V1.1911         Address:       111       SP Attn Code:       00         Agent:       MANULIFE (ANULI (INT       Branch:       01         Campaign Code:       Claims       Claims       Transaction History       Documents         Claims       07/11/2019       07/11/2019       Of/11/2019       Effective Date                                                                                                    |                          | Policy No:                                                           | A0586928          |                                        | Policy        | Status: In                            | n Force                                                             |  |
| Insured:       A BC       Wording:       UWD.PANPLU.V1.1911         Address:       111       SP Attn Code:       00         Agent:       MANULIFE (ANULI(INT       Branch:       01         Campaign Code:                                                                                                    |                          | Policy Type:                                                         | Personal Accident | nsurance (PAN)                         | Policy of Ins | urance: 0                             | 7/11/2019 to 06/11/2020                                             |  |
| Address: 111   Agent: MANULIFE (ANULI(INT   Branch: 01   Campaign Code:                                                                                                    |                          | Insured:                                                             | A BC              |                                        | w             | ording: U                             | WD.PANPLU.V1.1911                                                   |  |
| Agent:       MANULIFE (ANULI(INT       Branch:       01         Campaign Code:       Campaign Code:         Risks       Transaction History       Documents       Claims         Transaction Type (expand / collapse)       Effective Date       Email       Document Type <ul> <li>New Business Issue</li> <li>07/11/2019</li> <li>Chedules Client Comp</li> <li>Chedules Client Comp<th></th><th>Address:</th><th>111</th><th></th><th>SP Att</th><th>n Code: 00</th><th>C</th><th></th></li></ul> |                          | Address:                                                             | 111               |                                        | SP Att        | n Code: 00                            | C                                                                   |  |
| Campaign Code:         Risks       Transaction History       Documents       Claims         Transaction Type (expand / collapse)       Effective Date       Email       Document Type <ul> <li>New Business Issue</li> <li>07/11/2019</li> <li>Claims</li> <li>Checkular Client Comp</li> <li>Checkular Client Comp</li> <li>Checkular Client Comp</li> <li>Claims</li> <li>Claims</li></ul>                                                                                                    |                          | Agent:                                                               | MANULIFE (ANULI   | INT                                    |               | Branch: 0                             | 1                                                                   |  |
| Risks     Transaction History     Documents     Claims       Transaction Type (expand / collapse)     Effective Date     Email     Document Type <ul> <li>New Business Issue</li> <li>07/11/2019</li> <li>Chadular Cliant Conv</li> </ul>                                                                                                    |                          |                                                                      |                   |                                        | Campaig       | n Code:                               |                                                                     |  |
| Transaction Type (expand / collapse)     Effective Date     Email     Document Type <ul> <li>New Business Issue</li> <li>07/11/2019</li> </ul> <ul> <li>Cabadular Client Convert</li> </ul> <ul> <li>Cabadular Client Convert</li> </ul> <ul> <li>Cabadular Client Convert</li> <li>Cabadular Client Convert</li> </ul> <ul> <li>Cabadular Client Convert</li> </ul> <ul> <li>Cabadular Client Convert</li> </ul> <ul> <li>Cabadular Client Convert</li> </ul> <ul> <li>Cabadular Client Convert</li> </ul> <ul> <li>Cabadular Client Convert</li> </ul> <ul> <li>Cabadular Client Convert</li> <li> </li> </ul> <ul> <li>Cabadular Client Convert</li> <li> </li> <li> </li> <li> </li></ul>                                                                                                    |                          |                                                                      |                   |                                        |               |                                       |                                                                     |  |
| New Business Issue     07/11/2019     Schedule_Client Conv.                                                                                                    | Risks                    | Transaction History                                                  | Documents         | Claims                                 |               |                                       |                                                                     |  |
| School Jack Chart Conv                                                                                                    | <u>Risks</u><br>Transa   | Transaction History                                                  | Documents         | <u>Claims</u><br>Effective Date        | Email         | Docum                                 | ent Type                                                            |  |
| Schedule - Client Copy                                                                                                    | Risks<br>Transa          | Transaction History<br>ction Type (expand<br>v Business Issue        | Documents         | Claims<br>Effective Date<br>07/11/2019 | Email         | Docum                                 | ent Type                                                            |  |
| <u>Schedule - Intermediary Copy</u>                                                                                                    | Risks<br>Transa          | Transaction History<br>ction Type (expand<br>v Business Issue        | Documents         | Claims<br>Effective Date<br>07/11/2019 | Email<br>S    | Docum<br>Schedu                       | ent Type<br>Ile - Client Copy                                       |  |
| Policy Wording                                                                                                    | Risks<br>Transa<br>• Nev | <u>Transaction History</u><br>ction Type (expand<br>v Business Issue | Documents         | Claims<br>Effective Date<br>07/11/2019 | Email<br>Z    | Docum<br>Schedu<br>Schedu             | ent Type<br>Ile - Client Copy<br>Ile - Intermediary Copy            |  |
| Debit Credit Note - Client Copy                                                                                                    | Risks<br>Transa<br>• Nev | Transaction History<br>ction Type (expand<br>v Business Issue        | Documents         | Claims<br>Effective Date<br>07/11/2019 | Email<br>x    | Docum<br>Schedu<br>Schedu<br>Policy V | ent Type<br>Ile - Client Copy<br>Ile - Intermediary Copy<br>Wording |  |

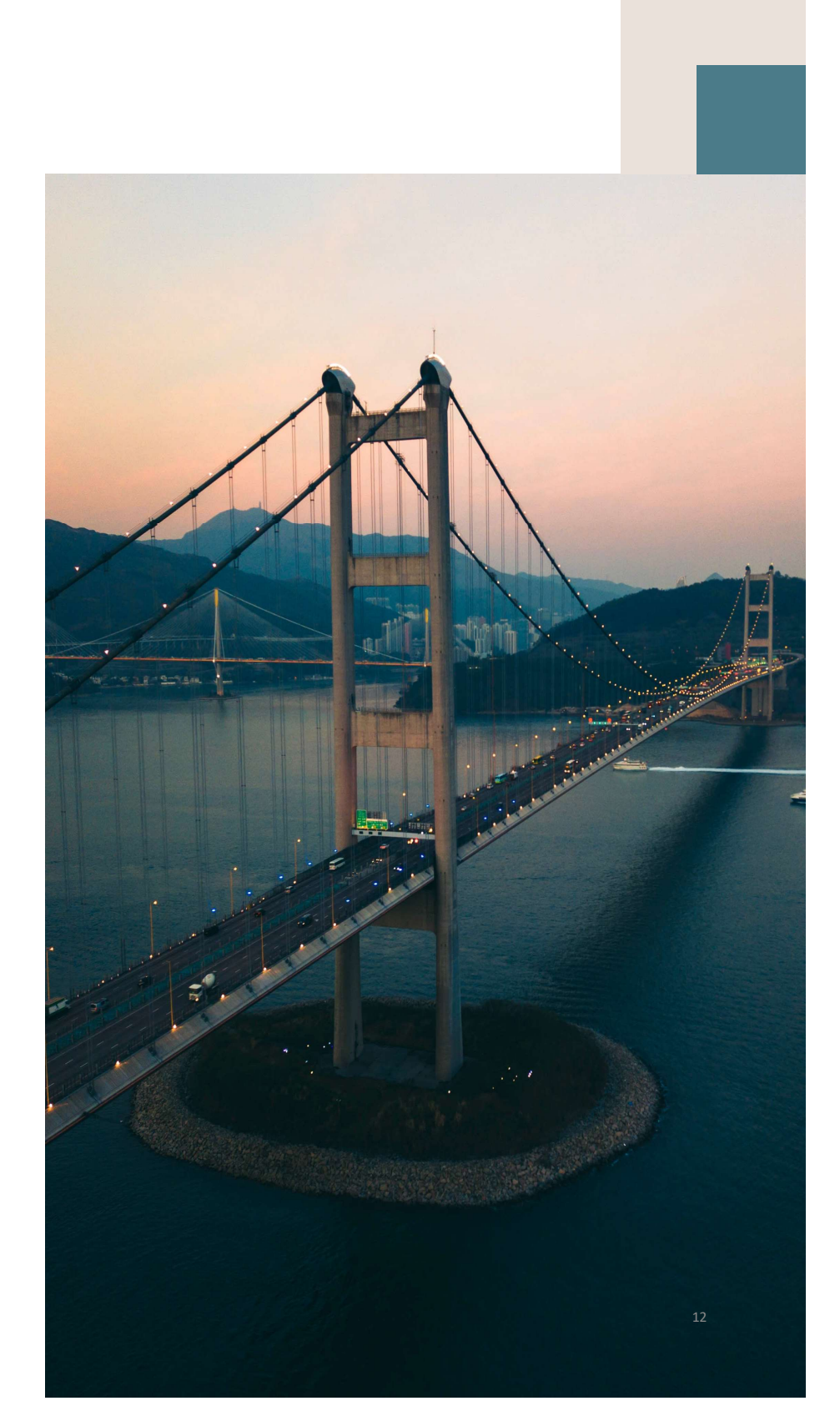

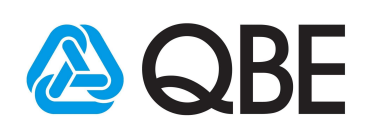